## RUB

## **CAMPUS SHORTGUIDE TEILNEHMER AUS VERANSTALTUNGEN/** MODULEN IN PRÜFUNGEN ÜBERNEHMEN

## Hinweise

- Bevor Sie Anmeldungen aus Veranstaltungen/Modulen in eine Pr
  üfung 
  übernehmen können, m
  üssen Sie:
- ein Anmeldeverfahren für die Prüfung einrichten (bitte beachten Sie dazu unseren Shortguide "Anmeldeverfahren für Prüfungen einrichten").
- die Prüfung veröffentlichen (beachten Sie dazu bitte unseren Shortguide "Prüfung anlegen").
- Sie können Anmeldungen nur aus den Veranstaltungen/Modulen übernehmen, die der Pr
  üfung zugeordnet sind. Wie Sie diese Zuordnung durchführen, erfahren Sie in unserem Shortguide "Veranstaltungen und Module einer Prüfung zuordnen".
- Wenn Sie als Pr
  üfer der Pr
  üfung eingetragen sind, f
  ür die Sie Anmeldungen 
  übernehmen m
  öchten, k
  önnen Sie den k
  ürzeren Weg über den Link Prüfungen in der Rubrik "Studium/Lehre" nehmen, der Sie zur Übersicht Ihrer Prüfungen führt. Klicken Sie dort auf den Titel der Prüfung und fahren Sie fort wie in Screenshot 4 beschrieben.

| Schritt 1                                                                                                    | SS 2015 💽 🚺                                                                                                    |                 |                 | Anmeldung: Testdozent                 |                       |                          |            |  |  |
|----------------------------------------------------------------------------------------------------|----------------------------------------------------------------------------------------------------|-----------------|-----------------|---------------------------------------|-----------------------|--------------------------|------------|--|--|
| Melden Sie sich bei Cam-<br>pus an.                                                                                                    | Sitzungsende in 59:46  INFORMATION                                                                                                    |                 | LV-N            | r. <u>Titel</u>                       | Anmeldever-<br>fahren | Prüfungen/<br>Leistungen | Dozent     |  |  |
| 1. Wählen Sie das<br>Semester aus, in dem                                                                                                    |                                                                                                    |                 | 90000           | 09 <u>Einführungs-</u><br>vorlesung 1 |                       | 2                        | Testdozent |  |  |
| die Veranstaltung statt-<br>findet, für die Sie in ei-<br>ner Prüfung Studierende<br>anmelden möchten.<br>2. Klicken Sie in der Zeile<br>der Veranstaltung auf<br>das Icon in der Spalte<br>"Prüfungen/Leistungen". | <ul> <li>Vortesungsverzeichniss</li> <li>Einrichtungen</li> <li>900010</li> <li>Einführungs-<br/>seminar 2</li> <li>Yeranstaltungsräume</li> <li>Suchen</li> <li>STUDIUM / LEHRE</li> <li>Prüfungen</li> <li>Veranstaltungen</li> </ul>                       |                 |                 |                                       |                       |                          |            |  |  |
|                                                                                                    | ▶ <u>Module</u>                                                                                                    |                 |                 |                                       |                       |                          |            |  |  |
| Schritt 2<br>Klicken Sie in der Über-<br>sicht der Prüfungen und<br>Leistungen auf den <u>Titel</u><br>der Prüfung, zu der Sie<br>Studierende anmelden<br>möchten.                                                  | Details Anmeldeverfahren Prüfungen/Leistungen                                                                                                    |                 |                 |                                       |                       |                          |            |  |  |
|                                                                                                    | PRÜFUNGEN                                                                                                    |                 |                 |                                       |                       |                          |            |  |  |
|                                                                                                    | Prüfungssemester: alle                                                                                                    |                 |                 |                                       |                       |                          |            |  |  |
|                                                                                                    | Leistungsart                                                                                                    | Kreditpunkte    | Notenskala      | Prüfungssemester                      | Prüfungsperiode       | Prüfungsterm             | in Raum    |  |  |
|                                                                                                    | Klausur                                                                                                    | 03,00           | DritteInoten    | WS 14/15                              | Periode 1             | 12.02.2015               |            |  |  |
|                                                                                                    | Neue Prüfung anlegen                                                                                                    |                 |                 |                                       |                       |                          |            |  |  |
|                                                                                                    | LEISTUNGSNAG                                                                                                    | HWEISE ERFASSEN | N / IMPORTIEREN |                                       |                       |                          |            |  |  |
|                                                                                                    | <ul> <li>für an der Veranstaltung angemeldete Studierende erfassen:</li> <li>Liste sortiert nach Matrikelnummer</li> <li>Liste sortiert nach Name, Vorname, Matrikelnummer</li> <li>Liste mit Studierenden, die bislang keine Noten erhalten haben</li> </ul> |                 |                 |                                       |                       |                          |            |  |  |

| Schritt 3                                                                                                    | Details Anmeldeverfahren                                                                                                    | Leistungsnachweise zur Prüfung                                          |  |  |  |  |  |
|----------------------------------------------------------------------------------------------------|----------------------------------------------------------------------------------------------------|-------------------------------------------------------------------------|--|--|--|--|--|
| Klicken Sie auf den Reiter<br>"Anmeldeverfahren".                                                                                      | Zurück                                                                                                    |                                                                         |  |  |  |  |  |
|                                                                                                    | PRÜFUNG                                                                                                    |                                                                         |  |  |  |  |  |
|                                                                                                    | Leistungsart:<br>Kreditpunkte:                                                                                                    | Klausur<br>03,00                                                        |  |  |  |  |  |
| Schritt 4                                                                                                    | Anmeldung: Testdozent                                                                                                    |                                                                         |  |  |  |  |  |
| Klicken Sie in der Über-<br>sicht des Anmeldeverfah-<br>rens zur Prüfung auf den<br>Link <u>Liste der An-/</u><br><u>Abmeldungen</u> . | Details Anmeldeverfahren zur Prüfung Leistungsnachweise zur Prüfung                                                                                                    |                                                                         |  |  |  |  |  |
|                                                                                                    | Ändern<br>Anmeldungen (Teilnehmer)<br>Liste der An-/Abmeldungen                                                                                                    | 1 (1)                                                                   |  |  |  |  |  |
| Schritt 5<br>Klicken Sie auf den<br>Link <u>Teilnehmer aus</u><br>der Teilnehmerliste der<br>Veranstaltungen /Module<br>übernehmen.    | Zurück zur Seite Anmeldeverfahren Teilnehmer 1 Neue Anmeldung Anmeldungen importieren Anmeldungen in andere Veranstaltun Teilnehmer aus der Teilnehmerliste d                                | gen/Module/Prüfungen kopieren<br>er Veranstaltungen / Module übernehmen |  |  |  |  |  |
| Schritt 6                                                                                                    | BITTE WÄHLEN SIE DIE VERANSTALTUNG, AUS DER DIE TEILNEHMER ÜBERNOMMEN WERDEN SOLLEN                                                                                                    |                                                                         |  |  |  |  |  |
| tungen (bzw. Module),                                                                                                    | LV-Nr. Titel                                                                                                    | Semester                                                                |  |  |  |  |  |
| aus denen die Teilnehmer<br>übernommen werden                                                                                          | 900008 Einführungsveran                                                                                                    | Instaltung 1 SS 2015                                                    |  |  |  |  |  |
| sollen und klicken Sie auf<br>"Anmeldungen überneh-<br>men".                                                                           | Anmeldungen übernehmen                                                                                                    |                                                                         |  |  |  |  |  |
|                                                                                                    |                                                                                                    |                                                                         |  |  |  |  |  |
| Schritt 7<br>Wenn Sie die Teilnehmer                                                                                                   | BESTÄTIGUNG                                                                                                    |                                                                         |  |  |  |  |  |
| aus der Veranstaltung/<br>dem Modul übernehmen<br>möchten, klicken Sie auf<br>"Ja (Übernehmen").                                       | Wollen Sie wirklich die Teilnehmen<br>Ja (Übernehmen) Nein (Abbrechen                                                                                                    | er aus der Teilnehmerliste der Veranstaltung / des Moduls übernehmen?   |  |  |  |  |  |
|                                                                                                    |                                                                                                    |                                                                         |  |  |  |  |  |
| Am Ziel<br>Campus teilt Ihnen mit,<br>wie viele Teilnehmer aus<br>der Veranstaltung/dem<br>Modul übernommen wur-                       | Anmeldung: Testdozent<br>Es wurde eine Anmeldung erzeugt.<br>Es wurden 0 Anmeldungen nicht erzeugt, da der/die Studierende(n) schon angemeldet sind.<br>Zurück zur Liste der An-/Abmeldungen |                                                                         |  |  |  |  |  |
| den. Klicken Sie auf den<br>Link <u>Zurück zur Liste der</u><br><u>An-/Abmeldungen</u> .                                               |                                                                                                    |                                                                         |  |  |  |  |  |

| Die Liste der Anmeldun-<br>gen wurde um die neue<br>Anmeldung ergänzt. | Anm                 | Anmeldung: Testdozent                                           |                       |                                  |                                 |                  |                       |                |  |
|------------------------------------------------------------------------|---------------------|-----------------------------------------------------------------|-----------------------|----------------------------------|---------------------------------|------------------|-----------------------|----------------|--|
|                                                                        | Zuri                | Zurück zur Seite Anmeldeverfahren                               |                       |                                  |                                 |                  |                       |                |  |
|                                                                        | <b>Те</b><br>2      | Teilnehmer       2                                              |                       |                                  |                                 |                  |                       |                |  |
|                                                                        | <u>Neu</u>          | Neue Anmeldung                                                  |                       |                                  |                                 |                  |                       |                |  |
|                                                                        | <u>Ann</u><br>Teilr | Anmeldungen in andere Veranstaltungen/Module/Prüfungen kopieren |                       |                                  |                                 |                  |                       |                |  |
|                                                                        | List                | Liste der Anmeldungen                                           |                       |                                  |                                 |                  |                       |                |  |
|                                                                        |                     | Ändern                                                          | Löschen               | Anmelde-<br>verlauf              | Nachname                        | Vorname          | Matrikelnummer        | Status         |  |
|                                                                        |                     |                                                                 | ×                     | A                                | Kevin                           | Student          | 108055102022          | Teilnahme      |  |
|                                                                        | Alle                | Alle auswählen Alle abwählen                                    |                       |                                  |                                 |                  |                       |                |  |
|                                                                        |                     |                                                                 |                       |                                  |                                 |                  |                       |                |  |
| Für weitere Informationen u<br>für Bedienstete unter 🔶 🛶               | nd Anle<br>vw.rub   | eitungen z<br>. <b>de/ecam</b>                                  | zu Campus<br>pus/camp | beachten s<br><b>us</b> zur Verf | Sie bitte unser<br>ügung stehen | e Benutzerhilfen | , die Ihnen auf unser | en Hilfeseiten |  |

Ihr eCampus-Team

Erarbeitet vom eCampus-Team Stand: 27.11.2015